# 視認度評価分析システム

システムの概要

このシステムは、組織別(→1.)、個人別(→2.)に以下の統計を提供します。

- ① 研究者総覧(SOAR-RD)への登録論文数
- ② 機関リポジトリ(SOAR-IR)に提供した論文のダウンロード回数
- ③ Web of Science での論文の被引用回数
- ④ 研究者総覧における研究者情報の閲覧回数

(①は、研究者総覧に登録された論文[研究活動業績(著書、発表論文等)で業績種別が論文のもの] が対象です。

②は,機関リポジトリに論文の本文が登録された論文\*が対象です。

③は、Web of Scienceに採録された論文\*が対象です。)

\*②③をご希望の方は附属図書館にご連絡ください。研究者総覧の論文とWeb of Scienceや機関リポジトリの論文との連携処理を附属図書館が行います。

1. 組織別

(1) 信州大学学術オンラインシステムから「視認度評価分析システム」メニューにアクセスする。
 http://www.shinshu-u.ac.jp/soar/

(2)組織別の統計データ、論文ランキングを表示する。

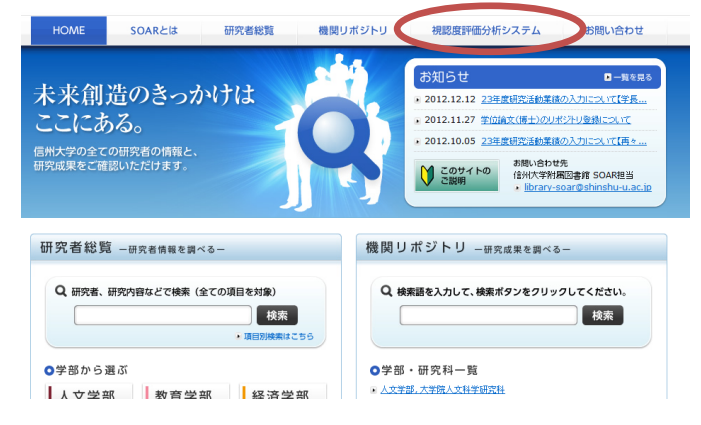

| HOME                                                               | SOARとは                                        | 研究者総覧                                              | 機関リボジトリ        | 視認度評価分析システム                   | お問い合わせ                        |
|--------------------------------------------------------------------|-----------------------------------------------|----------------------------------------------------|----------------|-------------------------------|-------------------------------|
| 視認度                                                                | 評価分析                                          | システム                                               | ٩              | 研究者、研究内容などで検索(全ての             | D項目を対象)<br>検索<br>・ 項目別検索は、「ちら |
| 論文被引用                                                              | ・閲覧(ダウンロ                                      | 組織別<br>各種統                                         | に、月単<br>[計値が表: | 位で論文の<br>示されます。-              | <b>→</b> (3)                  |
| <ul> <li>リボジトリク</li> <li>大学全体の経路</li> <li>・ 学部単位の経路</li> </ul>     | ダウンロード数・論<br>た                                | 文登録数・研究者総                                          | 陰閲覧数等の統計       |                               |                               |
| <ul> <li>         ・学科単位の経営         ・         ・         ・</li></ul> | た<br>マンガ <u>(ランキンガへ</u><br>マランキンガへ<br>マランキンガへ | <ul> <li>組織別</li> <li>ダウン</li> <li>→(4)</li> </ul> | 」に、最新<br>ノロード・ | 月の論文に対 <sup>・</sup><br>引用数が表示 | する<br>されます。                   |

## (4)「論文ランキング」

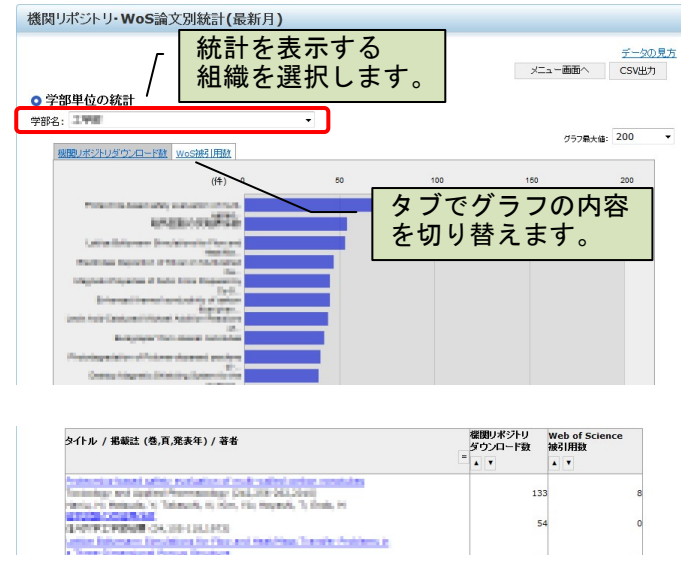

(3)「リポジトリダウンロード数・論文登録数・ 研究者総覧閲覧数などの統計」

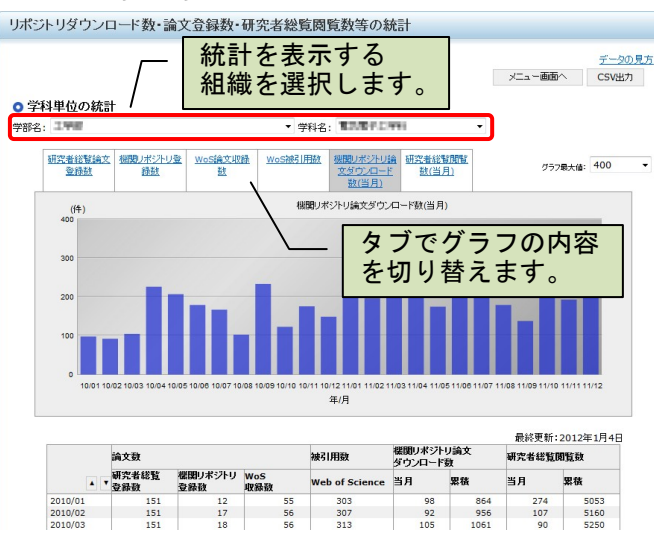

2. 個人別

#### システムを利用できる方

信州大学研究者総覧に登録されている方が利用できます。

利用者の認証は、業務システム利用者証のIDとパスワードによって行います。

システムのメンテナンスを行う職員以外は、認証された本人のデータのみを閲覧することができ、他 人のデータを閲覧することはできません。

## システムの使用方法

- (1) ACSU に業務システム利用者証の ID とパス ワードログインします。
  - https://acsu.shinshu-u.ac.jp/

(2) サイドメニューに表示される「論文統計シス テム」をクリックします。

| 190 Pontal Site | 1917/10 P917/1                                                                                                    | ● 研究者総覧(開発用)さんよう二そ |                                                          |
|-----------------|----------------------------------------------------------------------------------------------------|--------------------|----------------------------------------------------------|
|                 | 1000-F<br>お知らせ<br>お知らせ<br>1000-10000<br>1000-10000<br>1000-1000<br>1000-1000 |                    | 日日<br>日日<br>日日<br>日日<br>日日<br>日日<br>日日<br>日日<br>日日<br>日日 |

(3) 「論文被引用・閲覧統計システムメニュー」が表示されます。

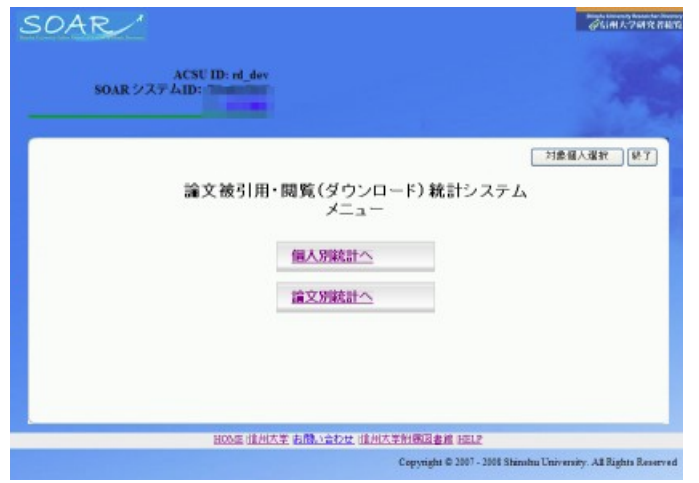

| 個人別統計            |
|------------------|
| 全論文の集計データです→(4)へ |
| <u>論文別統計</u>     |
| 個々の論文のデータです→(5)へ |
|                  |

# (4) 個人別統計(月別)

論文被引用・閲覧(ダウンロード)統計システム 個人別統計(月別)

論文数

機関リポジトリ 登録数

18

18

18

18

各月のダウンロードについて,

研究者総覧 登録数

207

207

207

207

2010/05

2010/04

2010/03

2010/02

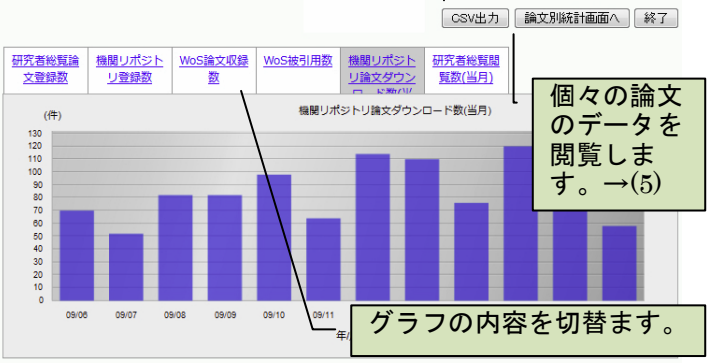

被引用数

Web of Sier

5458

5444

5419

5398

WoS 収録数

173

173

173

173

機関リポジトリ論文 ダウンロード数

空積 詳細

2110

2004

19**2**2

1848 🌖

2052 🌒

当月

58

108

120

76

表のデータを CSV 形式でダウ ンロードします。

項目

覧数

|                             |            | 研究者総覧論     | 研究者総覧に登録した論文数の合計                      |  |
|-----------------------------|------------|------------|---------------------------------------|--|
| 国々の論文                       | 論文         | 文登録数       |                                       |  |
| )デー<br>間覧し                  | タを<br>ま    | 機関リポジト     | (研究者総覧に登録した論文のうち)                     |  |
| $T_{\circ} \rightarrow (5)$ | (5)        | リ登録数       | 機関リポジトリに登録した論文数の合計                    |  |
| Г                           |            | WoS 論文収録   | (研究者総覧に登録した論文のうち)                     |  |
|                             |            | 数          | Web of Science に採録された論文数の合計           |  |
| の替ます。                       |            | WoS 被引用数   | (研究者総覧に登録した論文のうち)                     |  |
| 恣事新・2010                    | 年6月3日      |            | Web of Science に採録された論文の被引用数          |  |
| 研究者総覧問覧数                    |            |            | の合計                                   |  |
| 当月                          | 累積<br>1700 | 機関リポジト     | 機関リポジトリに登録した論文がダウンロー                  |  |
| 45                          | 1758       | 山論文が占い     | ドされた同物の合計                             |  |
| 58                          | 1713       |            |                                       |  |
| 44                          | 1655       | ロード数       |                                       |  |
| 94                          | 1658       |            | ㅠㅠㅎ~~~~~~~~~~~~~~~~~~~~~~~~~~~~~~~~~~ |  |
| 94                          | 1611       | 研究者総覧閲<br> | 研究 る 総覧の ページ が 閲覧 された 回数の 合計          |  |

定義

| (5) | 論文別統計 |  |
|-----|-------|--|

詳細な分析ができます。

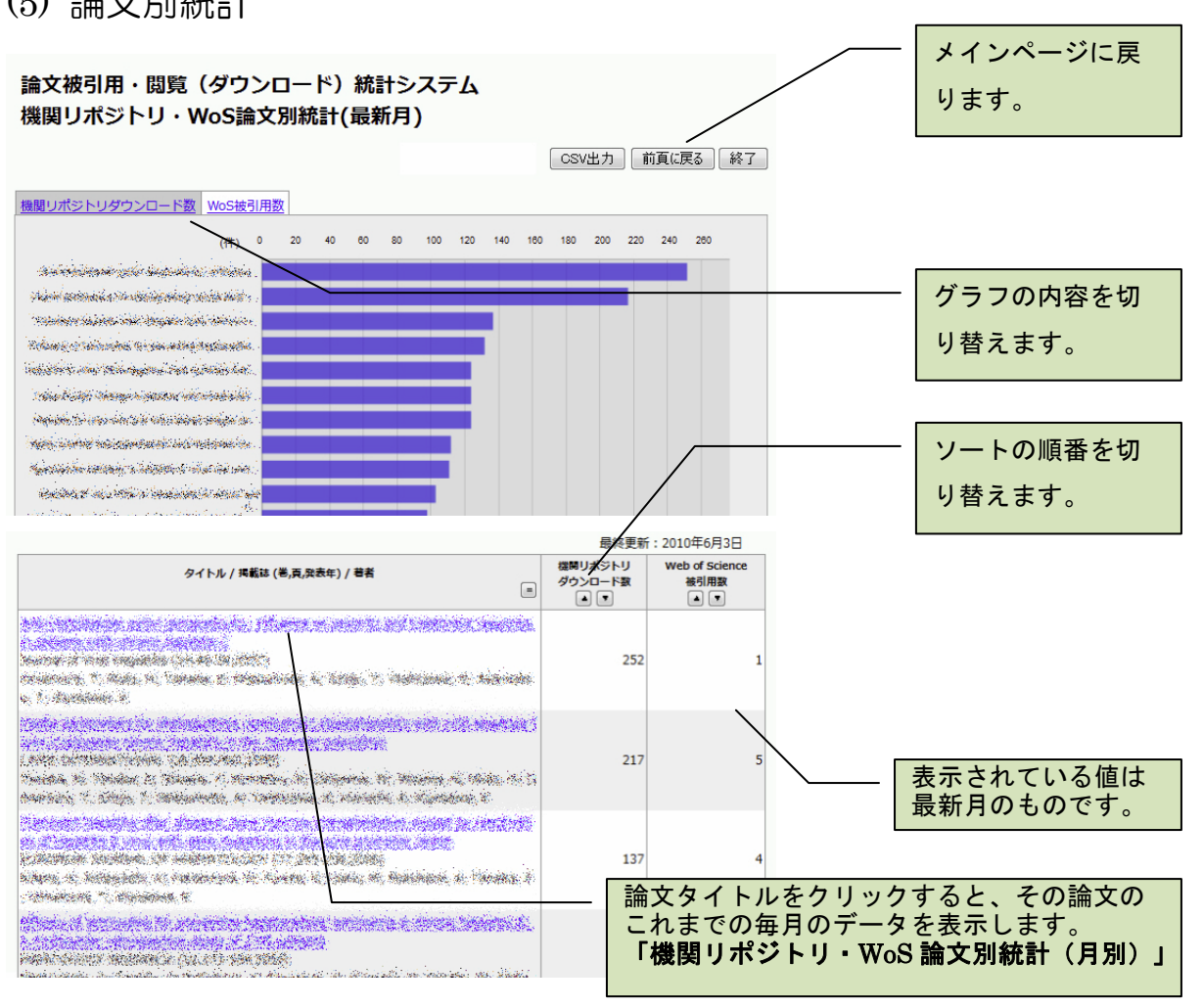